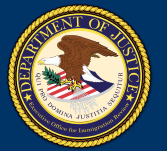

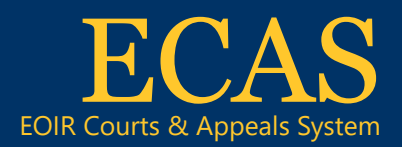

## DHS Portal Upload an Appeal Initiation Document or Supporting Document

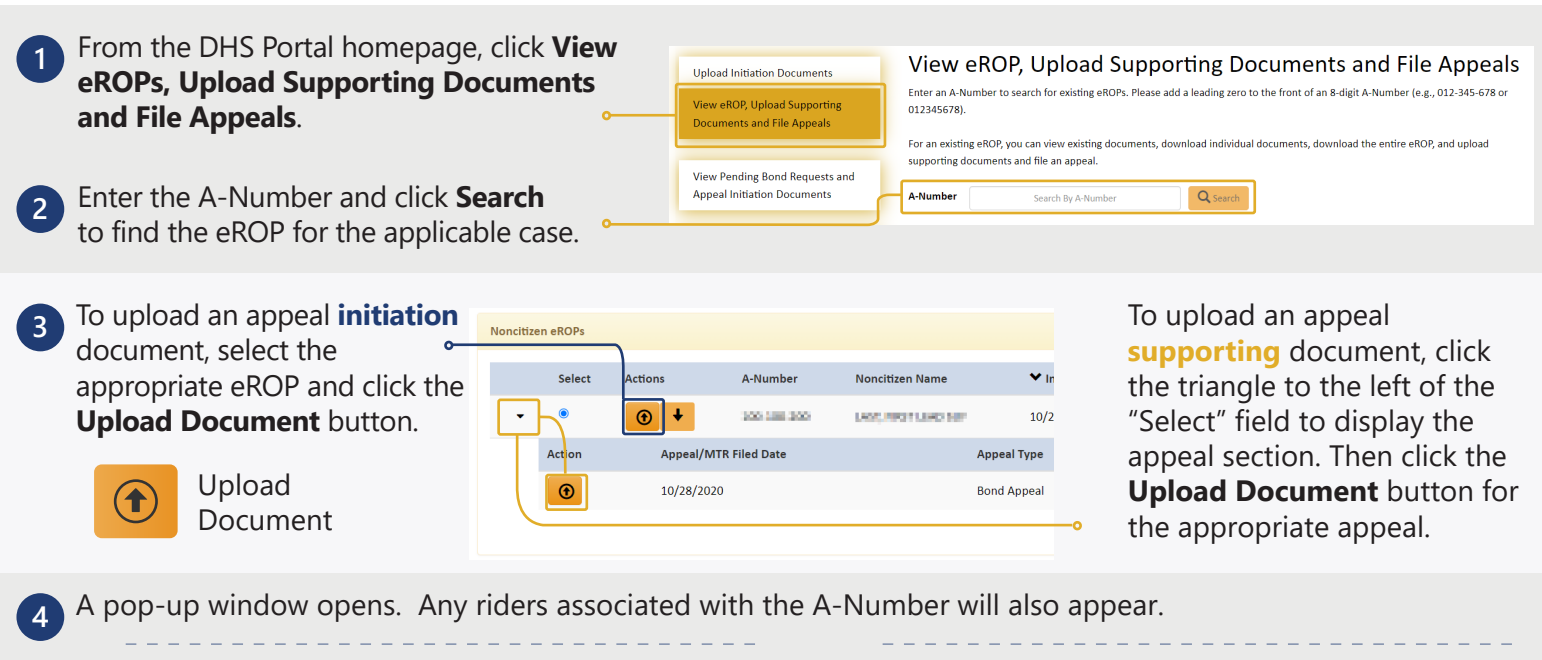

5

For an **initiation** document, select **File appeal at the BIA**. Select the Immigration Judge decision you are appealing. If the Decision Date is not listed, add **IJ Decision Date**.

| v Court D | ocument Types                        |                                                                                |                      |           |   |
|-----------|--------------------------------------|--------------------------------------------------------------------------------|----------------------|-----------|---|
|           |                                      |                                                                                | 514                  |           |   |
|           | A-Number: A-Number:                  | Care Type: Removal Charging Docume                                             | BIA                  | 0         |   |
|           | Andinger. Internet                   | case type. Hemoval charging bocume                                             | Sint Date: 12/04/202 | 0         |   |
| Step 1    | - Select IJ Decision                 |                                                                                |                      |           |   |
| Select t  | the decision you are appealing.      |                                                                                |                      |           |   |
| Select    | Description                          | Decision                                                                       | Decision Date        | Base City | ^ |
| ۲         | The removal proceeding before the IJ | This case is pending.                                                          | N/A                  | ATL       |   |
| 0         | The removal proceeding before the IJ | The Immigration Judge ordered<br>removal.                                      | 12/04/2020           | ATL       | Ŧ |
| Step 2    | - Enter Appeal Document [            | Details                                                                        |                      |           |   |
| ſ         | *Document Category                   | EOIR-26, Notice of Appeal from a Decision of an Immigration Judge $\checkmark$ |                      | ~         |   |
|           | *Document Subcategory                | Interlocutory Appeal                                                           |                      | ~         |   |
|           | *File Name:                          | Choose File No file chosen                                                     |                      |           |   |
|           | IJ Decision Date                     | <b>m</b>                                                                       |                      |           |   |
|           |                                      |                                                                                |                      |           |   |

View My Uploads

Search Form

List of Docu

100-000-000

12/04/2020

02/01/2022

The following table lists documents that have been uploaded. Searc making a selection from the Document Status drop-down list. Please

A-Number

Document Filed For

Merit Appeal

Merit

Enter A-Numbe

File Name

FileToUpload.pdf

Merit Initiating

Upload Initiation Documents

View eROP, Upload Supporting

View Pending Bond Requests and

What's Nev

Documents and File Appeals

Appeal Initiation Documents

View My Uploads Schedule a New Case

Cases Without ar

Initiation / Charging Document

## For a **supporting** document, select **File document at the BIA**.

| VIEW DIA D | Gocument Types File document at the f    | BIA File a motion to reopen, reinstate or reconsider at the BIA |
|------------|------------------------------------------|-----------------------------------------------------------------|
| Enter      | A-Number: B<br>r Appeal Document Details | IA Case Type: Case Appeal Appeal/MTR Filed on Date: 12/04/2020  |
|            | *Document Category                       | Correspondence 🗸                                                |
|            | *Document Subcategory                    | Status Request                                                  |
|            |                                          |                                                                 |

Select the **Document Category** and if needed the **Document Subcategory**.

Click the **Choose File** button. Select a file to open, then click the **Upload** button. If riders were selected, the document will also be sent to the eROP of each selected rider.

NOTE: Documents must be 25 MB or less (Format-PDF, JPG, JPEG only)

An upload success message appears and the document awaits EOIR review. If the file is password protected, a message appears indicating a different file must be uploaded.

The document status is available by clicking **View My Uploads**. After EOIR review, the status will be updated.

ent successfully uploaded

Document Status

---Select Document Statu

on 1/19/2022 at 4:25:15 p.m.

Status Request

I-862 Notice to Annear

6

7